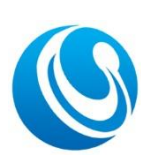

Shenzhen Cerberus Technology Co., Ltd. Web:http://www.sz-cerberus.com Tel:0755-2308 9362

## 门禁一体机及票务板开发接口协议 V6.8

## 目录

| 1. | 概述  |       |                   | 3  |
|----|-----|-------|-------------------|----|
|    | 1.1 | 定义    |                   | 3  |
|    | 1.2 | 通信力   | 方式                | 4  |
|    | 1.3 | 工作原   | 原理                | 4  |
|    | 1.4 | 签名力   | 方式                | 4  |
|    |     | 1.4.1 | 参与签名的变量           | 4  |
|    |     | 1.4.2 | 签名算法              | 4  |
| 2. | 接口  |       |                   | 5  |
|    | 2.1 | 数据」   | 上传接口(必选)          | 5  |
|    |     | 2.1.1 | 接口地址              | 5  |
|    |     | 2.1.2 | 请求参数              | 5  |
|    |     | 2.1.3 | 请求 json 格式示例      | 6  |
|    |     | 2.1.4 | 响应结果              | 6  |
|    |     | 2.1.5 | 返回 json 格式示例      | 7  |
|    |     | 2.1.6 | 刷卡流程图             | 7  |
|    | 2.2 | 设备通   | 通讯心跳接口 ,及远程操作(必选) | 8  |
|    |     | 2.2.1 | 接口地址              | 8  |
|    |     | 2.2.2 | 请求参数              | 9  |
|    |     | 2.2.3 | 请求 json 格式示例      | 9  |
|    |     | 2.2.4 | 响应结果              | 9  |
|    | 2.3 | 远程挑   | 操作返回(可选)          | 10 |
|    |     | 2.3.1 | 接口地址              | 11 |
|    |     | 2.3.2 | 请求参数              | 11 |
|    |     | 2.3.3 | 请求 json 格式示例      | 11 |
|    |     | 2.3.4 | 响应结果              | 12 |
|    |     | 2.3.5 | 返回 json 格式示例      | 12 |
|    | 2.4 | 开门(   | 或过闸)结果返回接口(可选)    | 13 |
|    |     | 2.4.1 | 接口地址              | 13 |
|    |     | 2.4.2 | 请求参数              | 13 |
|    |     | 2.4.3 | 请求 json 格式示例      | 14 |
|    |     | 2.4.4 | 响应结果              | 14 |
|    |     | 2.4.5 | 返回 json 格式示例      | 14 |
| 3. | 离线  | 模式验i  | Ē                 | 14 |
|    | 3.1 | 所有十   | 卡不允许通过            | 14 |
|    | 3.2 | 所有十   | 卡允许通过             | 14 |
|    | 3.3 | 验证规   | 见则                | 15 |

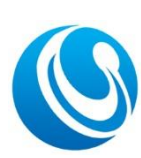

Shenzhen Cerberus Technology Co., Ltd. Web:http://www.sz-cerberus.com Tel:0755-2308 9362

|    | 3.4 | 白名单  | <sup></sup><br>9验证(二维码明文) | .15 |
|----|-----|------|---------------------------|-----|
|    | 3.5 | 白名单  | <sup></sup><br>9          | 16  |
|    | 3.6 | 二维码  | 马识别规则,IC 卡、身份证白名单         | 16  |
| 4. | 白名单 | 口下发  |                           | 16  |
|    | 4.1 | 通用型  | 2白名单下发                    | 16  |
|    | 4.  | 1.1  | 白名单格式                     | 16  |
|    | 4.  | 1.2  | 白名单下发示例                   | 17  |
|    | 4.  | 1.3  | 白名单下发后反馈                  | 17  |
|    | 4.2 | 专属型  | 2白名单下发                    | 17  |
|    | 4.  | 2.1  | 白名单格式                     | 17  |
|    | 4.  | 2.2  | 白名单下发示例                   | 18  |
|    | 4.  | 2.3  | 白名单下发后反馈                  | 18  |
| 5. | 语音与 | i图片更 | 豆新                        | 19  |
|    | 5.1 | 系统内  | 可部语音与图片替换命令格式             | 20  |
|    | 5.2 | 系统内  | 可部语音与图片更新示例               | 20  |
|    | 5.3 | 自定义  | /i </td <td>20</td>       | 20  |
|    | 5.4 | 票务板  | 反全屏图片显示                   | 21  |
|    | 5.  | 4.1  | 自定义增加全屏图片显示               | 21  |
| 6. | 错误命 | 令代码  | }表                        | 22  |

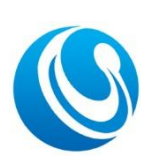

Shenzhen Cerberus Technology Co.,Ltd. Web:http://www.sz-cerberus.com Tel:0755-2308 9362

## 版本历史

| 版本  | 日期         | 描述                                                                                                    | 作者   | 联系方式 |
|-----|------------|----------------------------------------------------------------------------------------------------|------|------|
| 6.0 | 2020/06/11 | 发布新版接口(基于老版本接口做升级)                                                                                    | Mike |      |
| 6.1 | 2020/09/07 | CheckCode 接口增加 TTS 字段,修改部分描述                                                                          | Mike |      |
| 6.2 | 2020/09/22 | 完善白名单下发说明,白名单下发分通用型与专属型                                                                               | Mike |      |
| 6.3 | 2020/11/13 | CheckCode 接口增加 VoicePlay 字段, 检测白名单是否存<br>在格式修改, 白名单 EmployeeId 由 Int 改为<br>nvarchar(64),增加语音下载与图片替换说明 | Mike |      |
| 6.4 | 2020/12/08 | PWB02 票务板增加全屏图片显示;以及自定义增加全屏图<br>片,CheckCode 接口增加 PicturePlay 字段用于自定义播<br>放;修改白名单格式表格                  | Mike |      |
| 6.5 | 2021/09/01 | 签名增加私钥 SecretKey,可设置启用或不启用私钥                                                                          | Mike |      |
| 6.5 | 2021/09/10 | 通用型白名单同步新增蓝牙类型                                                                                        | 彭    |      |
| 6.6 | 2022/08/18 | 新增白名单下发后的反馈示例;新增错误命令代码表                                                                               | Mike |      |
| 6.7 | 2023/02/17 | 新增了时间与假期表下发返回的错误代码,及修改白名单<br>下发时间表说明。                                                                 | Mike |      |
| 6.8 | 2023/06/19 | 增加了梯控权限返回说明;白名单时间表改为字符串,支<br>持多个时间表                                                                   | Mike |      |

# 1. 概述

## 1.1 定义

本协议文档适应于 CR02E/CR03E/CR05E/CR06E/CR06EU/CR07E/CR08E/CR09E 等一体机 新版系列、PWB02 等票务板系列的产品,以下称为设备;

接口,即 HTTP 请求接口;

开发接口须严格遵循文档中的请求和响应参数。

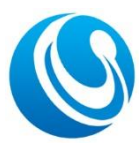

Shenzhen Cerberus Technology Co.,Ltd. Web:http://www.sz-cerberus.com Tel:0755-2308 9362

#### 1.2 通信方式

设备主动请求服务器,采用 http POST 方式,接口参数传输使用 JSON 格式; 接口访问地址,该地址可在设备上设置修改,

http://ServerIP/api (服务器端开放的 HTTP 地址, 按实际所发布的地址)

#### 1.3 工作原理

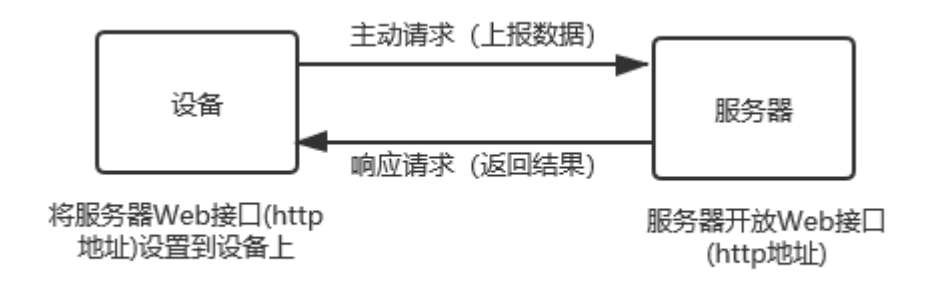

#### 1.4 签名方式

为了防止 API 调用过程中被恶意篡改,所有接口在设备请求时都携带签名,服务器端 根据请求参数对签名进行验证。注:设备每次都会携带签名,服务器端可根据实际情况是 否解析及验证。

#### 1.4.1 参与签名的变量

请求的参数除"Sign"与"CmdParams"外的参数,即只有一级 json 中的参数 且"Sign"除外。

#### 1.4.2 签名算法

将需要参与签名的参数,按文档表格参数顺序排列,将所有的字段与值用"="相连 拼接成字符串,拼接完的字符串进行 md5 加密,得到加密后的字符串做为签名值,放到 Sign 中。

如数据上传接口: {"CodeVal":"998678","CodeType":"Q","BrushTime":"2020-06-10 10:20:30","ViewId":"D2","UID":"1001","UKey":"3F698DAC58","SN":"2001000111","Is Online":"1","Property":"1"," Timestamp":"1591789801","Sign":"xxxxxxxxxxx"}

加密前字符串: CodeVa1=998678CodeType=QBrushTime=2020-06-10

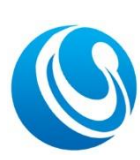

#### 深圳市塞伯罗斯科技有限公司 Shenzhen Cerberus Technology Co.,Ltd. Web:http://www.sz-cerberus.com Tel:0755-2308 9362

10:20:30ViewId=D2UID=1001UKey=3F698DAC58SN=2001000111IsOnline=1Property=1Times tamp=1591789801

为进一步提高安全性,确保平台不轻易被同类设备调用,签名增加私钥 SecretKey, 私钥在设备上设置,可设置启用或不启用,设备恢复出厂不会改变私钥。启用私钥时,私 钥将参与签名(放在上述签名最后),但请求参数中不携带。

启用私钥加密前的字符串: CodeVal=998678CodeType=QBrushTime=2020-06-10 10:20:30ViewId=D2UID=1001UKey=3F698DAC58SN=2001000111IsOnline=1Property=1Times tamp=1591789801SecretKey=3L2JC3WEpI6PmeeMXREB5

# 2. 接口

## 2.1 数据上传接口(必选)

即数据验证、验票及离线数据上传接口 用于设备上传所采集到的数据

#### 2.1.1 接口地址

http://ServerIP/api/CheckCode CheckCode 接口名称不可变更

## 2.1.2 请求参数

| 要素名称 | 参数名       | 数据<br>类型 | 备注                                                                                                    |
|------|-----------|----------|----------------------------------------------------------------------------------------------------|
| 数据值  | CodeVal   | string   | 可为二维码值,IC 卡卡号,身份证序号/身份<br>证号码等                                                                                                    |
| 数据类型 | CodeType  | string   | "Q"代表二维码;<br>"C"代表 IC 卡;<br>"I"代表身份证;<br>"B"代表出门按钮 (对于票务板,代表出园计<br>数,即 IN2 输入信号);<br>"K"代表密码输入 (密码为完整的数字);<br>"T"代表蓝牙;<br>"F"代表指纹 (1:N 验证验票); "F1"用于指纹<br>1:1 验证后,返回指纹验证成功数据给服务<br>器; |
| 日期时间 | BrushTime | string   | yyyy-MM-dd HH:mm:ss                                                                                                    |

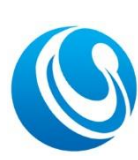

Shenzhen Cerberus Technology Co., Ltd. Web:http://www.sz-cerberus.com Tel:0755-2308 9362

| 区域 ID             | ViewId    | string | 所属区域 ID, 可设置         |
|-------------------|-----------|--------|----------------------|
| 设备 ID             | UID       | string | 可设置                  |
| 授权 KEY            | UKey      | string | 可设置,用于与服务器校验         |
| 设备序列号             | SN        | string | 唯一                   |
| 是否在线数据            | IsOnline  | string | 1为在线验证实时数据,0为离线脱机数据  |
| 胎却粉捉入法主树          | Property  | atning | 1为合法,非1为非法;仅针对离线脱机数据 |
| <b>航机数据</b> 行 云下庄 |           | string | 有效                   |
| 中口型               | Timestern | atning | 当前请求接口的时间戳 (秒),可用于结合 |
| 山门口住仪             | Timestamp | String | 签名使用                 |
| 签名                | Sign      | string | 签名                   |

## 2.1.3 请求 json 格式示例

{"CodeVal":"998678", "CodeType":"Q", "BrushTime":"2020-06-10 10:20:30", "ViewId":"D2", "UID":"1001", "UKey":"3F698DAC58", "SN":"2001000111", "IsOnline":"1", "P roperty":"1", " Timestamp":"1591789801", "Sign":"xxxxxxxxxxxx"}

## 2.1.4 响应结果

| 要素名称     | 参数名         是否数据           必须         类型 |       | 数据<br>类型 | 备注                                                                                                    |  |
|----------|------------------------------------------|-------|----------|----------------------------------------------------------------------------------------------------|--|
| 返回状态     | Status                                   | 是 int |          | 1 合法;<br>0 非法;<br><i>注: 合法默认为需要触发继电器动作,非法不触发。当</i><br><i>RelaylTime/ BeepType/ BeepTime 有返回值时,继电器及</i><br>蜂鸣器按照返回字段处理;若没有返回,则按照设备本机<br>设置参数处理;<br>255 设备不做任何响应; |  |
| 状态信息描述   | StatusDesc                               | 否     | string   | 返回状态描述;<br>(带屏幕的设备,屏幕显示此信息,支持\r\n 换行显示)                                                                                                    |  |
| 继电器1动作时间 | Relay1Time                               | 否     | int      | 继电器 1 动作时间,单位为毫秒。0 表示不动作。不返回<br>该字段时,以本机所设置的为准。                                                                                                    |  |
| 蜂鸣器类型    | ВеерТуре                                 | 否     | int      | <ol> <li>0 不发音;</li> <li>1 长鸣;</li> <li>2 连续鸣响多次,每次鸣响100ms,间隔100ms;</li> <li>(仅针对有蜂鸣器的设备有效);</li> </ol>                                                         |  |
| 蜂鸣器时间    | BeepTime                                 | 否     | int      | 此字段配合 BeepType 使用,<br>当 BeepType 为 0 时,此字段无效;<br>当 BeepType 为 1 时,表示鸣响时间,单位为毫秒;<br>当 BeepType 为 2 时,表示鸣响次数;<br>(仅针对有蜂鸣器的设备有效);                                  |  |
| 可开闸次数    | TurnGateTimes                            | 否     | int      | 可开闸次数,默认为1<br>一般用于团体票,刷票一次后,闸机可转动多次。<br>(仅针对票务板有效)                                                                                                    |  |

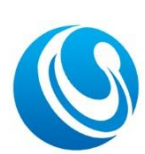

Shenzhen Cerberus Technology Co.,Ltd. Web:http://www.sz-cerberus.com Tel:0755-2308 9362

| 显示信息代码    | MsgCode       | 否 | string    | 用于硬件显示屏显示文件信息;<br>0 为按[Status]显示[合法卡]或[非法卡];<br>10 非法时段;<br>11 已失效;<br>12 超使用次数;   |
|-----------|---------------|---|-----------|------------------------------------------------------------------------------------|
|           |               |   |           | 13 保行数据开书;<br>(仅针对 CR02E/CR03E/CR05E 有效, PWB02/CR07E/CR08E<br>屏显信息为获取[StatusDesc]) |
|           |               |   |           | 文字转语音播出。                                                                           |
| 文字转语音     | TTS           | 否 | string    | 此功能需单独授权开通,文字长度控制在20个汉字内。                                                          |
|           |               |   |           | (仅针对 PWB02/CR07E/CR08E/CR09E 有效);                                                  |
|           |               |   |           | 播放的语音文件名,如C100.wav。                                                                |
|           | VoicePlay     | 否 | string    | 不返回或为空时,按本机所默认的方式播放;有返回值时,                                                         |
| 自定义语音播放   |               |   |           | 则播放相应的语音文件。语音文件需要提前下载到设备,                                                          |
|           |               |   |           | 参考语音文件下载方法。                                                                        |
|           |               |   |           | (仅针对带语音输出的设备有效);                                                                   |
|           |               |   |           | 此功能需扫码开启图片全屏显示功能。                                                                  |
|           |               |   |           | 全屏显示的图片,如 c100. png。                                                               |
| 自定义界面图片显示 | PicturePlay   | 否 | string    | 不返回或为空时,按本机所默认的方式显示;有返回值时,                                                         |
|           | 1 icturel lay | п | 5 11 1110 | 则显示相应的图片。图片文件需要提前下载到设备,参考                                                          |
|           |               |   |           | 图片文件下载方法。                                                                          |
|           |               |   |           | (仅针对 PWB02 有效);                                                                    |
|           |               |   |           | 分层梯控的楼层权限,返回具体楼层,若多层使用逗号分                                                          |
| 梯控楼层权限    | Floor         | 否 | string    | 开。如-1,2,4表示负一层、2层、4层有权限。                                                           |
|           |               |   |           | 需使用我司梯控分层梯控板。                                                                      |

## 2.1.5 返回 json 格式示例

```
{
    "Status":1
}
或
{
    "Status":1,
    "StatusDesc":"合法卡"
    "Relay1Time":3000,
    "BeepType":1,
    "BeepTime":300
```

```
}
```

## 2.1.6 刷卡流程图

以下流程图验证模式为[在线优先,离线为辅]。

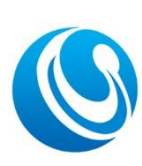

Shenzhen Cerberus Technology Co.,Ltd. Web:http://www.sz-cerberus.com Tel:0755-2308 9362

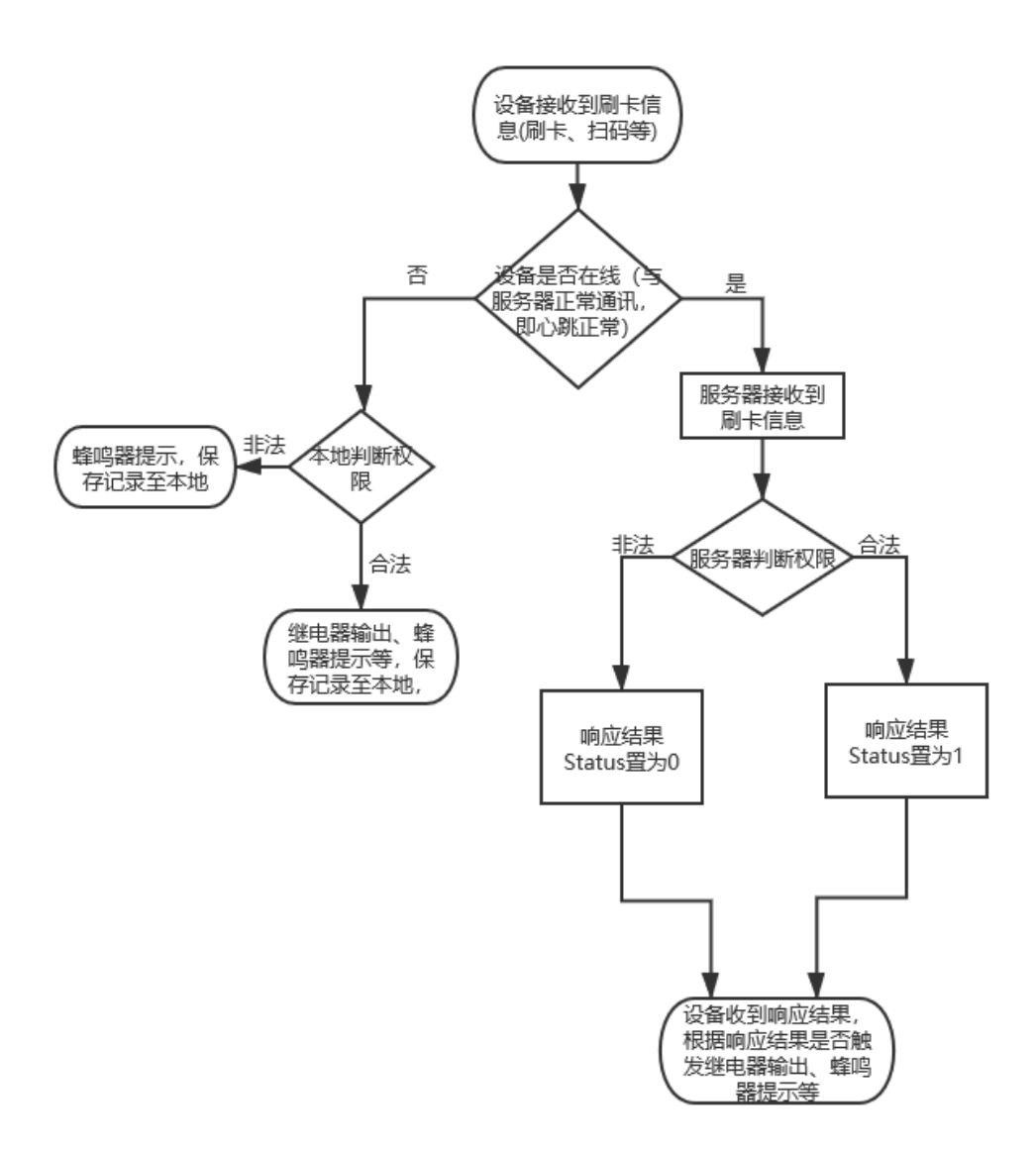

## 2.2 设备通讯心跳接口 ,及远程操作(必选)

设备检测与服务器连接是否正常,以及远程操作(如远程开门,下发白名单等),每隔15秒调用一次(间隔时间可设置,取值1-600秒);

服务器若能正常返回,即无命令响应(CmdCode为0),则设备的网络状态标识为连接,屏幕有"E"图标;

#### 2.2.1 接口地址

http://ServerIP/api/QueryCmd

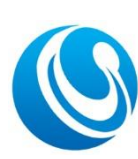

Shenzhen Cerberus Technology Co.,Ltd. Web:http://www.sz-cerberus.com Tel:0755-2308 9362

QueryCmd 接口名称不可变更

#### 2.2.2 请求参数

| 要素名称   | 参数名          | 数据<br>类型 | 备注                                                                                              |
|--------|--------------|----------|-------------------------------------------------------------------------------------------------|
| 区域 ID  | ViewId       | string   | 设备上可设置                                                                                          |
| 设备 ID  | UID          | string   | 可设置                                                                                             |
| 授权 KEY | UKey         | string   | 可设置,用于与服务器校验                                                                                    |
| 设备序列号  | SN           | string   | 唯一                                                                                              |
| 设备防拆状态 | TamperAlarm  | String   | <ol> <li>0没有触发设备防拆;</li> <li>1触发设备防拆,但设备蜂鸣器不报警;</li> <li>2触发设备防拆,设备蜂鸣器报警;</li> <li>针</li> </ol> |
| 门状态    | DoorMagnetic | String   | 0 门关闭状态<br>1 门打开状态<br>(仅针对设备支持门磁功能的才有效)                                                         |
| 时间戳    | Timestamp    | string   | 当前请求接口的时间戳(秒),可用于结合<br>签名使用                                                                     |
| 签名     | Sign         | string   | 签名                                                                                              |

## 2.2.3 请求 json 格式示例

{"ViewId":"D2", "UID":"1001"," UKey":"3F698DAC58", "SN":"2001000111", "TamperAlarm":"0", "DoorMagnetic":"0"," Timestamp":"1591789801", "Sign":"xxxxxxxxxxx"}

## 2.2.4 响应结果

| 要素名称  | 参数名     | 是 否<br>必须 | 数据     | 备注                                                                                                    |
|-------|---------|-----------|--------|----------------------------------------------------------------------------------------------------|
| 命令 ID | CmdID   | 是         | string | 标 识 此 命 令 的 唯 一 的 ID(即 命 令 流 水 号),<br>QueryCmdPostData 将传入此 ID<br>可根据实际情况是否需要值(如无命令返回时可为"");                                                                                   |
| 命令代码  | CmdCode | 是         | int    | <ul> <li>0 无命令, CmdParams 返回服务器的系统时间,用于对设备本地时间进行校准;</li> <li>1 远程开门;</li> <li>2 重启设备;</li> <li>4 获取设备参数;</li> <li>5 设置设备参数;</li> <li>6 下载白名单;</li> <li>7 清空本地所有白名单;</li> </ul> |

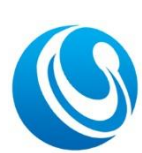

Shenzhen Cerberus Technology Co., Ltd. Web:http://www.sz-cerberus.com Tel:0755-2308 9362

|                                                  |           |   |        | 8 清空本地所有刷卡记录;      |
|--------------------------------------------------|-----------|---|--------|--------------------|
|                                                  |           |   |        | 9 扫码显示参数;          |
|                                                  |           |   |        | 10 查询卡号是否存在本地白名单;  |
|                                                  |           |   |        | 30下载假期表;           |
|                                                  |           |   |        | 31 下载时间表;          |
|                                                  |           |   |        | 99 恢复出厂;           |
| <b>人人</b> 会對                                     | CmdParams | 不 | Object | 根据 CmdCode 实际情况处理。 |
| <b>町</b> (1) (1) (1) (1) (1) (1) (1) (1) (1) (1) |           | 省 | 或数组    |                    |

#### 无命令响应(即心跳):{"CmdID":"20200609114812345","CmdCode":0,

#### "CmdParams": {"DateTime":"2017-06-14 11:57:29"}}

远程开门响应: {"CmdID":"20200609114812345","CmdCode":1, "CmdParams":{}}

远程重启响应: {"CmdID":"20200609114812345","CmdCode":2, "CmdParams":{}}

获取设备参数响应: {"CmdID":"20200609114812345","CmdCode":4, "CmdParams":{}}

设置设备参数响应:

{"CmdID":"20200609114812345", "CmdCode":5, "CmdParams": {"ServerIP":"http://192.168.1.26/CR02E", "UID":"V123"}}

#### 白名单下载响应:参考下述白名单下载

清空本地所有白名单响应: {"CmdID":"20200609114812345","CmdCode":7, "CmdParams":{}}

清空本地所有刷卡记录响应: {"CmdID":"20200609114812345","CmdCode":8, "CmdParams":{}} 扫码显示参数: 暂无

查询白名单在本地是否存在响应(专属型白名单): {"CmdID":"20200609114812345","CmdCode":10, "CmdParams":[{"EmployeeId":"123456789"}, {"EmployeeId":"123456790"}]}

查询白名单在本地是否存在响应(通用型白名单): {"CmdID":"20200609114812345", "CmdCode":10,

"CmdParams":[{"CodeVal":"123456789"}, {"CodeVal":"123456790"}]}

下载假期表响应:

{"CmdID":"100120180120162015", "CmdCode":30, "CmdParams": {"DeleteFlag":"0", "data":["2023-02-17", "2023-05-01", "2023-10-01", "2023-10-02", "2023-10-03"]}}

下载时间表响应:

{"CmdID":"100120180120162015", "CmdCode":31, "CmdParams": {"ScheduleCode":1, "DeleteFlag":"0", "Data": [{"Week":"hol iday", "S1":"10:00", "E1":"13:00", "S2":"15:00", "E2":"17:00"}, {"Week":"1", "S1":"06:30", "E1":"09:30", "S2":"11:30", "E2":"13:30", "S3":"17:30", "E3":"23:30"}, {"Week":"2", "S1":"06:30", "E1":"09:30", "S2":"11:30", "E2":"13:30", k":"3", "S1":"06:30", "E1":"09:30", "S2":"11:30", "E2":"13:30"}, {"Week":"4", "S1":"06:30", "E1":"09:30", "S2":"11:30", "E2":"13:30"}, {"Week":"5", "S1":"06:30", "E1":"09:30", "S2":"11:30", "E2":"13:30"}, {"Week":"13:30", "E1":"09:30", "S2":"11:30", "E2":"13:30"}, {"Week":"4", "S1":"06:30", "E1":"09:30", "S2":"11:30", "E2":"13:30"}, {"Week":"4", "S1":"06:30", "E1":"09:30", "S2":"11:30", "E2":"13:30"}, {"Week":"13:30", "E1":"09:30", "S2":"11:30", "E2":"13:30"}, {"Week":"4", "S1":"06:30", "E1":"09:30", "S2":"11:30", "E2":"13:30"}, {"Week":"13:30", "E1":"09:30", "S2":"11:30", "E2":"13:30"}, {"Week":"13:30", "E1":"09:30", "S2":"11:30", "E2":"13:30", "E1":"09:30", "S2":"11:30", "E2":"13:30", "S3":"16:30", "E1":"09:30", "S2":"11:30", "E2":"13:30"}, {"Week":"13:30", "E1":"09:30", "S2":"11:30", "E2":"13:30", "S3":"16:30", "E1":"09:30", "S2":"11:30", "E2":"13:30"}, {"Week":"13:"06:30", "E1":"09:30", "S2":"11:30", "E2":"13:30"}, {"Week":"13:"06:30", "E1":"09:30", "S2":"11:30", "E2":"13:30"}, {"Week":"13:"06:30", "E1":"09:30", "S2":"11:30", "E2":"13:30"}, {"Week":"13:"06:30", "E1":"09:30", "S2":"11:30", "E2":"13:30"}, {"Week":"13:"06:30", "E1":"09:30", "S2":"11:30", "E2":"13:30"}, {"Meek":"13:"06:30", "E1":"09:30", "S2":"11:30", "E2":"13:30"}, {"Meek":"13:"06:30", "E1":"09:30", "S2":"11:30", "E2":"13:30"}, {"Meek":"13:"06:30", "E1":"09:30", "S2":"11:30", "E2":"13:30"}, {"Meek":"13:"06:30", "E1":"09:30", "S2":"11:30", "E2":"13:30"}, {"Meek":"13:"06:30", "E1":"09:30", "S2":"11:30", "E2":"13:30"}, {"Meek":"13:"06:30", "E1":"09:30", "S2":"11:30", "E2":"13:30"}, {"Meek":"13:"06:30", "E1":"09:30", "S2":"11:30"}, "E2":"13:30"}, {"Meek":"13:"06:30","E1":"09:30", "S2":"11:30"}, "E2":"

注: 离线时间表与假期表下发, 具体请咨询技术支持。

## 2.3 远程操作返回(可选)

用于响应 QueryCmd 接口有命令执行结果及设备主动上传相关参数信息,若 QueryCmd

Shenzhen Cerberus Technology Co.,Ltd. Web:http://www.sz-cerberus.com Tel:0755-2308 9362

响应的无命令时(CmdCode为0)则不会调用此接口。

#### 2.3.1 接口地址

http://ServerIP/api/ QueryCmdPostData QueryCmdPostData 接口名称不可变更

#### 2.3.2 请求参数

| 要素名称         | 要素名称 参数名 数据 类型 |           | 备注                             |
|--------------|----------------|-----------|--------------------------------|
| 区域 ID        | ViewId         | string    | 设备上可设置                         |
| 设备 ID        | UID            | string    | 设置上可设置                         |
| 授权 Key       | UKey           | string    | 设置上可设置                         |
| 设备序列号        | SN             | string    | 唯一                             |
| 会会 ID        | CmdID          | string    | 与 IsConnect 下发的命令 CmdID 相同,如果  |
| 助今 10        |                | String    | 是设备主动发起的,由设备自动产生               |
| 会人出现         | CmdCada        | int       | 与 IsConnect 下发的命令 CmdCode 相同,如 |
| 中令八句         | Ciliacode      |           | 果是设备主动发起的,由设备自动产生              |
| <b>本</b> 太平大 | CmlStatur      | int       | 1 执行成功                         |
| 叩令扒忿         | Cmastatus      | INU       | 2 执行失败                         |
| 命令上传参数       | CmdParams      | object    | 根据命令实际情况提交                     |
| 中间潮          | Timesterr      | a tanin a | 当前请求接口的时间戳(秒),用于结合签            |
| 口] [口] 隹以    | Timestamp      | String    | 名使用                            |
| 签名           | Sign           | string    | 签名                             |
|              |                |           |                                |

## 2.3.3 请求 json 格式示例

{"ViewId":"123", "UId":"1234", "UKey":"1234", "SN":"2001000111", "CmdID":"20200609114812345", "Cm dCode":1, "CmdStatus":"1", "CmdParams":{}, " Timestamp":"1591789801", "Sign":"xxxxxxxxxxx"}

远程开门操作返回请求:

{"ViewId":"123","UId":"1234","UKey":"1234","SN":"2001000111","CmdID":"20200609114812345","Cm dCode":1,"CmdStatus":"1","CmdParams":{}," Timestamp":"1591789801","Sign":"xxxxxxxxxxx"} 获取设备参数操作返回请求:

{"ViewId":"123", "UId":"1234", "UKey":"1234", "SN":"2001000111", "CmdID":"20200609114812345", "Cm
dCode":4, "CmdStatus":"1", "CmdParams": {"ServerIP":"http://192.168.1.26/CR02E", "UID":"V123", ...
...}, " Timestamp":"1591789801", "Sign":"xxxxxxxxxxx"}

设置设备参数操作返回请求:

{"ViewId":"123", "UId":"1234", "UKey":"1234", "SN":"2001000111", "CmdID":"20200609114812345", "Cm
dCode":5, "CmdStatus":"1", "CmdParams":{}, " Timestamp":"1591789801", "Sign":"xxxxxxxxxxx"}

Shenzhen Cerberus Technology Co., Ltd. Web:http://www.sz-cerberus.com Tel:0755-2308 9362

```
查询白名单是否存在操作返回请求(专属型白名单):
{"ViewId":"123", "UId":"1234", "UKey":"1234", "SN":"2001000111", "CmdID":"20200609114812345", "Cm
dCode":10, "CmdStatus": "1", "CmdParams":
    {"Exists":[
         {"EmployeeId":"123456", "Name":"7878", "Number":"", "ICCard":"888", "QRCard":"", "Card3
    ":"", "StartTime": "2020-11-05 11:48:13", "EndTime": "2099-01-01 00:00:00", "Times": 0}
        ],
    "NotExists":[
        {"EmployeeId":"456789"}
        1
    }, "Timestamp": "1591789801", "Sign": "xxxxxxxxxxxxx"}
查询白名单是否存在操作返回请求(通用型白名单):
{"ViewId":"123","UId":"1234","UKey":"1234","SN":"2001000111","CmdID":"20200609114812345","Cm
dCode":10, "CmdStatus":"1", "CmdParams":
    {"Exists":[
        {"CodeVal":"123456789"," CodeType":"C","ValidityStart":"2018-01-01
    10:00:00", "ValidityEnd": "2099-01-01 10:00:00"}
        ],
    "NotExists":[
        {"CodeVal":"456789"}
        1
    }, "Timestamp": "1591789801", "Sign": "xxxxxxxxxxxxx"}
查询所有白名单(仅支持部分设备),每次上传20条,上传后再次下发如下命令,ID改为收到白名单中的
最大ID:
```

{"ViewId":"123", "UId":"1234", "UKey":"1234", "SN":"2001000111", "CmdID":"20200609114812345", "Cm
dCode":10, "CmdStatus":"1", "CmdParams":[{"ID":"0"}], "Timestamp":"1591789801", "Sign":"xxxxxxxxxxxxxxxxxxxxxxxxx"}

## 2.3.4 响应结果

| 要素名称 | 参数名        | 是否必须 | 数据<br>类型 | 备注               |
|------|------------|------|----------|------------------|
| 状态   | Status     | 是    | int      | 1 执行成功<br>0 执行失败 |
| 状态描述 | StatusDesc | 否    | string   |                  |

## 2.3.5 返回 json 格式示例

{ "Status ":1, "StatusDesc": "执行成功"}

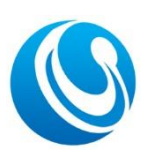

Shenzhen Cerberus Technology Co., Ltd. Web:http://www.sz-cerberus.com Tel:0755-2308 9362

## 2.4 开门(或过闸)结果返回接口(可选)

设备调用 CheckCode 接口在线验证后,成功开门或通过闸机后,设备请求该接口,以 告之服务器结果。

CR02E/CR03E/CR05E/CR06E/CR06EU/CR07E/CR08E/CR09E 等系列二维码一体机,当刷 卡、扫码后为合法卡(即继电器有输出),立即调用该接口发起请求。

PWB02 系列的票务板,当刷卡、扫码闸机开闸,人员通过闸机后,闸机返回回程信号 给票务板,票务板才调用该接口发起请求。即票务板 IN1 与 GND 接闸机的回程信号 (人员 通过闸机产生的信号)。

注: 该功能默认不开启,需扫配置码开启。

注: 该功能开启后, 仅当设备在线验证时才有效, 离线验证则不会调用该接口。

#### 2.4.1 接口地址

http://ServerIP/Api/CheckCodeWalkPast CheckCodeWalkPast 接口名称不可变更

#### 2.4.2 请求参数

| 要素名称     | 参数名       | 数据<br>类型 | 备注                                                                                                    |
|----------|-----------|----------|----------------------------------------------------------------------------------------------------|
| 数据值      | CodeVal   | string   | 可为二维码值, IC 卡卡号, 身份证序号, 身                                                                                                    |
| 数据类型     | CodeType  | string   | <ul> <li>'Y L 5 四寺</li> <li>"Q"代表二维码;</li> <li>"C"代表 IC 卡;</li> <li>"I"代表身份证;</li> <li>"K"代表密码输入(密码为完整的数字);</li> <li>"T"代表蓝牙;</li> <li>"F"代表指纹(1:N验证验票); "F1"用于指纹</li> <li>1:1 验证后,返回指纹验证成功数据给服务器;</li> </ul> |
| 日期时间     | BrushTime | string   | yyyy-MM-dd HH:mm:ss                                                                                                    |
| 区域 ID    | ViewId    | string   | 所属区域 ID, 可设置                                                                                                    |
| 设备 ID    | UID       | string   | 可设置                                                                                                    |
| 授权 KEY   | UKey      | string   | 可设置,用于与服务器校验                                                                                                    |
| 设备序列号    | SN        | string   | 唯一                                                                                                    |
| 是否在线数据   | IsOnline  | string   | 针对当前接口,此参数无作用                                                                                                    |
| 脱机数据合法卡性 | Property  | string   | 针对当前接口,此参数无作用                                                                                                    |
| 时间戳      | Timestamp | string   | 当前请求接口的时间戳 (秒),用于结合签名                                                                                                    |

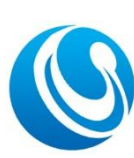

Shenzhen Cerberus Technology Co., Ltd. Web:http://www.sz-cerberus.com Tel:0755-2308 9362

|    |      |        | 使用 |
|----|------|--------|----|
| 签名 | Sign | string | 签名 |

## 2.4.3 请求 json 格式示例

{"CodeVal":"998678", "CodeType":"Q", "BrushTime":"2020-06-10
10:20:30", "ViewId":"D2", "UID":"1001", "UKey":"3F698DAC58", "SN":"2001000111", "IsOnline":"1", "P
roperty":"1", " Timestamp":"1591789801", "Sign":"xxxxxxxxxxxx"}

#### 2.4.4 响应结果

| 要素名称 | 参数名        | 是否必须 | 数据<br>类型 | 备注                        |
|------|------------|------|----------|---------------------------|
| 状态   | Status     | 是    | Int      | 返回结果,固定为0                 |
| 化大井子 | StatusDaga | 不    | Starin a | 屏幕再次显示的提示信息,没有特殊情况,可      |
| 认心细处 | StatusDesc | 省    | String   | 置为空,否则会覆盖 CheckCode 返回的信息 |

## 2.4.5 返回 json 格式示例

{"Status":0}

# 3. 离线模式验证

离线验证模式,通常用于 CR02E/CR03E/CR05E/CR06E/CR06EU/CR07E/CR08E/CR09E 等 门禁一体机,票务板通常为离线不允许验票(即所有卡不通过); 离线状态下,可选择六种识别模式:

#### 3.1 所有卡不允许通过

此模式下,刷卡/二维码都无法通过,仅有超级密码才能通过(需启用)。

#### 3.2 所有卡允许通过

此模式下,所有刷卡/二维码都允许通过,进出记录保存在本地,待网络连通后,数据上传至服务器。

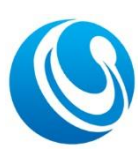

Shenzhen Cerberus Technology Co., Ltd. Web:http://www.sz-cerberus.com Tel:0755-2308 9362

#### 3.3 验证规则

此模式下,符合规则的二维码允许通过。

二维码按以下规则组成,且采用 RC4 加密算法进行加密(加密密钥可修改),加密字符串头 增加"CB01"再生成二维码。

规则:[用户 ID,区域 ID,有效开始时间,有效结束时间](使用英文逗号分开,前后有中括号)。 [用户 ID]:可为卡号等用户唯一标识;

[区域 ID]:为设备上设置的区域 ID,可填多个区域 ID,用 |分隔;区域 ID为 All\_Viewld,表示不验证区域 ID,即都为合法区域 ID。二维码区域 ID 最长限制 200 字节;

[有效开始时间]:为该二维码的有效起始时间,格式为 yyyyMMddHHmmss。若不需要,可为空;

[有效结束时间]:为该二维码的有效结束时间,格式为 yyyyMMddHHmmss。

设备验证逻辑:设备读取到二维码后,解密,判断区域 ID 等于设备设定的区域 ID,且开始 时间小于系统时间,结束时间大于系统时间,视为合法。合法进出记录保存在本地,等网络 连通后,数据上传至服务器。

明文样例: [999985,V123,20180225102513,20180226102513]

或: [999985,V123,,20180226102513]

设备默认的加解密密钥为:CB1712345678。

加密后的格式: CB01 加密字符串, 样例:

CB0105FC4CBA783CA758D1E42F879B0183A52C3EE1863D3B329494C2EE17BD5027CE16BA308 500C3FC8CB78C66

解密,将上述样例去掉头"CB01",再使用密钥 CB1712345678 解密,解密后的数据格式为: [999985,V123,20180225102513,20180226102513]

## 3.4 白名单验证(二维码明文)

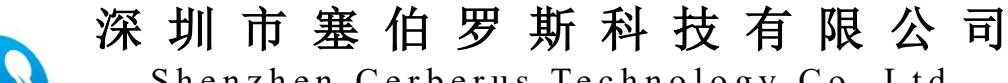

Shenzhen Cerberus Technology Co., Ltd. Web:http://www.sz-cerberus.com Tel:0755-2308 9362

#### 3.5 白名单验证(二维码密文)

此模式下,需先下载用户至本地,二维码内容为密文,密文与[3.3 验证规则]中的二 维码相同,但不判断[区域 ID]。解密后先判断有效期,再将[用户 ID]到本地名单中查 找。

## 3.6 二维码识别规则, IC 卡、身份证白名单

此模式下,符合规则的二维码允许通过,IC卡和身份证需下载用户至本地。二维码内容为密文,密文与[3.3 验证规则]中的二维码相同,判断条件与[3.3 验证规则]相同。

# 4. 白名单下发

设备本地白名单用于离线时使用, 白名单下发有两种方式:

1)、通过配置工具扫码增加,此方式操作简单,无需做接口对接,适用白名单数量少的用户,具体操作请见配置工具;

2)、通过接口下发,此方式需做接口对接,统一由平台管理,后期维护方便,适用于 白名单数量多的用户;

#### 4.1 通用型白名单下发

适应于 CR02E/CR03E/CR05E/CR06E/CR07E/CR08E 等所有一体机使用。

#### 4.1.1 白名单格式

| 字段名           | 字段描述       | 长度 | 数据<br>类型 | 是否允<br>许为空 | 备注                                              |
|---------------|------------|----|----------|------------|-------------------------------------------------|
| CodeVal       | 卡号         | 20 | String   | 否          | 用户 ID 或卡号,且为数字,最大值不<br>超过 0xFFFFFFFFFFFFFFFFFFF |
| CodeType      | 类型         | 1  | String   | 否          | 类型,可选值有: "Q","I","C","T"                        |
| ValidityStart | 有效起始时<br>间 | 8  | String   | 是          | 格式: yyyy-MM-dd HH:mm:ss                         |
| ValidityEnd   | 有效结束时<br>间 | 8  | String   | 是          | 格式: yyyy-MM-dd HH:mm:ss                         |
| DeleteFlag    | 是否删除       | 1  | String   | 否          | <ol> <li>1 为删除</li> <li>0 为新增或修改</li> </ol>     |

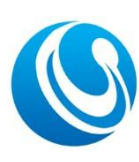

Shenzhen Cerberus Technology Co.,Ltd. Web:http://www.sz-cerberus.com Tel:0755-2308 9362

## 4.1.2 白名单下发示例

白名单的响应通过远程接口下发,下发格式参考[远程操作接口](QueryCmd),可批量下发, 一次下载最多 10 条。

{"CmdID":"100120180120162015", "CmdCode":6, "CmdParams":[{"CodeVal":"999985", "CodeType":"Q", "V alidityStart":"2018-01-01 10:00:00", "ValidityEnd":"2099-01-01

10:00:00", "DeleteFlag":"0"}, {"CodeVal":"123456789", "CodeType":"C", "ValidityStart":"2018-01-01 10:00:00", "ValidityEnd":"2099-01-01 10:00:00", "DeleteFlag":"0"}]}

## 4.1.3 白名单下发后反馈

白名单下发到设备后,成功或失败,将通过[远程操作返回](QueryCmdPostData)返回。

反馈示例:

{ "ViewId": "V123", "UID": "123", "UKey": "ABCD12345678", "SN": "2207502686", "CmdID": "1234568", "CmdCode": 6, "CmdStatus": 1, "CmdParams": { "Total": 3, "Success": 1, "Fail": 2, "ErrorCode": "476,473" }, "Timestamp": "1660812968", "Sign":

"f47975bb660b94b24d8fec361fb40fcf" }

注: CmdParams 后的内容, 仅部分系列设备支持, Total 为总共下发的数量, Success 为执行成功的 数量, Fail 为失败的数量, ErrorCode 为失败的命令代码, 详情请参考错误命令代码表。

#### 4.2 专属型白名单下发

仅适应于 CR07E/CR08E/CR09E/CR02EN(新)/CR05EU(新)/CR06E/CR06EU 一体机使用, 该型号设备建议使用此方式白名单。

#### 4.2.1 白名单格式

| 字段名        | 字段描述  | 长度 | 数据类型   | 是否允<br>许为空 | 备注            |
|------------|-------|----|--------|------------|---------------|
| EmployeeId | 人员 ID | 64 | String | 否          | 唯一且不变         |
| Name       | 人员姓名  | 64 | String | 否          |               |
| Number     | 编号    | 64 | String | 是          |               |
| ICCard     | 卡号1   | 64 | String | 是          | IC 卡/身份证 ID 号 |

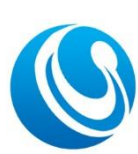

Shenzhen Cerberus Technology Co., Ltd. Web:http://www.sz-cerberus.com Tel:0755-2308 9362

| QRCard       | 卡号 2                | 64  | String | 是 | 二维码、蓝牙 ID 值                                                     |
|--------------|---------------------|-----|--------|---|-----------------------------------------------------------------|
| Card3        | 卡号 3                | 64  | String | 是 | 预留                                                              |
| StartTime    | 有效开始时间              | 20  | String | 是 | 格式: yyyy-MM-dd HH:mm:ss                                         |
| EndTime      | 有效结束时间              | 20  | String | 是 | 格式: yyyy-MM-dd HH:mm:ss<br>null 代表永久有效                          |
| DeleteFlag   | 是 否 要 删 除 本<br>地白名单 | 2   | String | 否 | 0代表新增或修改<br>1代表要删除本地白名单                                         |
| Times        | 限数                  |     | Int    | 是 | 默认为 0.<br>0 代表不限次                                               |
| ScheduleCode | 时间表代码               | 32  | String | 是 | 时间表代码,多个时间表使<br>用逗号分开,""表示无限制                                   |
| Floor        | 梯控楼层                | 200 | String | 是 | 分层梯控的楼层权限,返回具<br>体楼层,若多层使用逗号分<br>开。如-1,2,4 表示负一层、2<br>层、4 层有权限。 |

#### 4.2.2 白名单下发示例

白名单的响应通过远程接口下发,下发格式参考[远程操作接口](QueryCmd),可批量下发, 一次下载最多 10 条。

{"CmdID":"100120180120162015","CmdCode":6,"CmdParams":[{"EmployeeId":"1001","Name":"张三

", "Number": "Cerb01", "ICCard": "999985", "QRCard": "18012345678", "StartTime": "2020-01-01

00:01:01", "EndTime": "2049-12-30 23:59:59", "DeleteFlag": "0", "Times":0},

{"EmployeeId":"1002","Name":"李四

","Number":"Cerb02","ICCard":"999986","QRCard":"18012345679","StartTime":"2020-01-01 00:01:01","EndTime":"2049-12-30 23:59:59","DeleteFlag":"0","Times":0}]}

#### 4.2.3 白名单下发后反馈

白名单下发到设备后,成功或失败,将通过[远程操作返回](QueryCmdPostData)返回。

反馈示例:

```
{ "ViewId": "V123", "UID": "123", "UKey": "ABCD12345678", "SN": "2207502686", "CmdID":
"1234568", "CmdCode": 6, "CmdStatus": 1, "CmdParams": { "Total": 3, "Success": 1, "Fail":
2, "ErrorCode": "476,473" }, "Timestamp": "1660812968", "Sign":
```

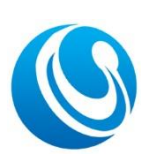

深圳市塞伯罗斯科技有限公司 Shenzhen Cerberus Technology Co.,Ltd. Web:http://www.sz-cerberus.com Tel:0755-2308 9362

"f47975bb660b94b24d8fec361fb40fcf" }

注: CmdParams 后的内容, 仅部分系列设备支持, Total 为总共下发的数量, Success 为执行成功的 数量, Fail 为失败的数量, ErrorCode 为失败的命令代码, 详情请参考错误命令代码表。

# 5. 语音与图片更新

此功能仅适用于 PWB02 票务板、CR07/CR08E/CR09E 一体机使用。

语音文件与图片的更新,都通过 http 地址下载到设备里。把下载命令生成配置码,

#### 设备扫码进行下载替换。

系统内置的语音与图片为:

| 文件名            | 播放声音或描述       | 备注                              |
|----------------|---------------|---------------------------------|
| 000. wav       | 禁止通行          | 门禁一体机系列非法属性默认播放                 |
| 001.wav        | 非法卡           |                                 |
| 002. wav       | 验票失败          | 票务板系列非法属性默认播放                   |
| 100. wav       | 请通行           | 门禁一体机系列合法属性默认播放                 |
| 101.wav        | 合法卡           |                                 |
| 102. wav       | 已确认           |                                 |
| 103.wav        | 欢迎光临          |                                 |
| 104. wav       | 一路平安          |                                 |
| 105.wav        | 验票成功          | 票务板系列合法属性默认播放                   |
| 200. wav       | 执行失败          | 配置成功时播放                         |
| 300. wav       | 执行成功          | 配置失败时播放                         |
| homescreen.png | 背景图片          | CR07E/CR08E/CR09E 分辨率: 480*360; |
|                |               | CR07EUP/CR08EUP/CR09EUP 分辨率:    |
|                |               | 320*240;                        |
|                |               | PWB02 分辨率: 1024*600;            |
| breakline.png  | 离线背景图         | 分辨率: 1024*600;                  |
|                |               | (仅票务板系列有效);                     |
| legal.gif      | 左侧刷合法属性动态图    | 分辨率 240*240                     |
|                |               | 可为 gif 动画,也可为静态图片               |
|                |               | (仅票务板系列有效);                     |
| illegality.png | 左侧非法属性图       | 分辨率 240*240                     |
|                |               | (仅票务板系列有效);                     |
| img1.png       | 票务板全屏图片显示, 网络 | 分辨率: 1024*600;                  |
|                | 连接待机界面        | (仅票务板系列有效)                      |

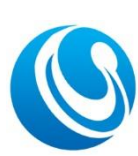

Shenzhen Cerberus Technology Co., Ltd. Web:http://www.sz-cerberus.com Tel:0755-2308 9362

| img2.png | 票务板全屏图片显示, 网络 | 分辨率: 1024*600; |
|----------|---------------|----------------|
|          | 断线待机界面        | (仅票务板系列有效)     |
| img3.png | 票务板全屏图片显示, 验证 | 分辨率: 1024*600; |
|          | 成功界面          | (仅票务板系列有效)     |
| img4.png | 票务板全屏图片显示,验证  | 分辨率: 1024*600; |
|          | 失败界面          | (仅票务板系列有效)     |

合法与非法默认语音播放的选择,可通过配置工具配置完成。

#### 5.1 系统内部语音与图片替换命令格式

命令中需包含命令代码(固定为18)、设备密码、以及下载文件的http 地址。http 地址可为局域网或外网,局域网可使用 IIS 快速部署。http 地址为完整待更新的文件地 址,最后的文件名必须为与系统的一致。

\_CB\_CONFIG\_S02E: {"CmdCode":18, "DevPwd":"6666666",

"CmdParams":{"Server":"http://139.159.218.50:8181/Download/PWB/PIC/homescreen.png"}} 将上述字符串生成二维码,设备扫码即可完成下载更新。注意包含前缀。

注: 文件名区分大小写, 全部统一使用小写, 按上述表格

#### 5.2 系统内部语音与图片更新示例

更换背景图片:\_\_CB\_CONFIG\_S02E: {"CmdCode":18, "DevPwd":"6666666",

"CmdParams": {"Server": "http://139.159.218.50:8181/Download/homescreen.png"}}

更换"禁止通行"语音文件:

\_CB\_CONFIG\_S02E: \_CB\_CONFIG\_S02E: {"CmdCode":18, "DevPwd":"6666666",

"CmdParams": {"Server":"http://139.159.218.50:8181/Download/000.wav"}}

更换"请通行"语音文件:

\_CB\_CONFIG\_S02E: {"CmdCode":18, "DevPwd":"6666666",

"CmdParams":{"Server":"http://139.159.218.50:8181/Download/100.wav"}}

注意:语音下载后,若不生效,请确认当前默认播放的语音文件名是否正确,如下载 了 000.wav,设备当前选择播放的实际为 001.wav。

#### 5.3 自定义增加语音

自定义语音增加命令代码为19。

自定义增加语音用于设备每次调用 CheckCode 接口,播放不同的声音,例如票务板播

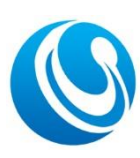

Shenzhen Cerberus Technology Co., Ltd. Web:http://www.sz-cerberus.com Tel:0755-2308 9362

放票种,如"成人票"、"儿童票"等。

自定义增加的语音文件,命令统一采用小写字母"c"开始,如 c101. wav,文件名只 支持英文字母与数字。

下载方式与上述相同,如:\_\_CB\_CONFIG\_S02E:{"CmdCode":19,"DevPwd":"6666666", "CmdParams":{"Server":"http://139.159.218.50:8181/Download/c101.wav"}}

自定义语音文件使用,在 CheckCode 接口返回 VoicePlay 字段中,指明需播放的声音 文件,如 CheckCode 返回示例: {"Status":1, "StatusDesc":"合法卡 ", "VoicePlay":"c101.wav"}。

#### 5.4 票务板全屏图片显示

满足不同风格的界面要求,屏幕全屏显示图片,默认四张图片切换,分别为网络连接 待机界面(img1.png)、网络断开待机界面(img2.png)、验证成功图片(img3.png)、验证 失败图片(img4.png)。此四张图片必须同时存在。

**此功能默认不开启,需扫码开启。**启用此功能后,系统相关文字标签不再显示,如 时间、版本号等。

四张图片替换,以 img1.png为例: \_CB\_CONFIG\_S02E:{"CmdCode":18, "DevPwd":"6666666", "CmdParams":{"Server":"http://139.159.218.50:8181/Download/img1.png"}}

除显示的四张图片外,还可自定义增加图片,根据 CheckCode 接口 PicturePlay 字段 来显示,具体如下所示。

#### 5.4.1 自定义增加全屏图片显示

自定义图片增加命令代码为19。

自定义增加图片用于设备每次调用 CheckCode 接口,显示不同的界面图片。

#### 自定义增加的图片文件, 命令统一采用小写字母"c"开始, 如 c101. png, 文件名只 支持英文字母与数字。

下载方式, 如: \_CB\_CONFIG\_SO2E:{"CmdCode":19,"DevPwd":"6666666",

"CmdParams": {"Server":"http://139.159.218.50:8181/Download/c101.png"}}

自定义图片文件使用,在 CheckCode 接口返回 PicturePlay 字段中,指明需播放的图 片文件,如 CheckCode 返回示例:{"Status":1, "StatusDesc":"合法卡 ", "PicturePlay":"c101.png"}。

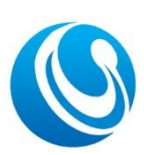

Shenzhen Cerberus Technology Co., Ltd. Web:http://www.sz-cerberus.com Tel:0755-2308 9362

# 6. 错误命令代码表

| 命令代表 | 描述                                    | 备注 |
|------|---------------------------------------|----|
| 490  |                                       |    |
| 430  | 以番 <b>苦</b> 时钳庆                       |    |
| 431  | 命令代码错误                                |    |
| 433  | 服务器无返回                                |    |
| 434  | 关键 Key 不存在                            |    |
| 435  | Key 类型错误                              |    |
| 470  | CodeType 不存在                          |    |
| 471  | CodeVal 不存在                           |    |
| 472  | EmployeeId 不存在                        |    |
| 473  | Key 缺失                                |    |
| 474  | 从本地数据库中删除白名单失<br>败                    |    |
| 475  | 插入白名单到本地数据库失败                         |    |
| 476  | ICCard 与 QRCard 都不存在                  |    |
| 480  | 假期有下发日期格式错误                           |    |
| 481  | 时间表下发时间格式错误                           |    |
| 482  | 时间表开始与结束时段不匹配,<br>如开始或结束时间其中有一个<br>为空 |    |
| 483  | 时间表中Week错误,取值范围错误或Week不存在             |    |